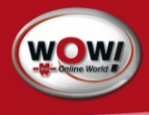

Kurzanleitung **Quick Guide Guide rapide** Guida rapida

# WOW! Snooper+ WOW! 5.0.0

| 1 Beschreibung Snooper+                      | 2    |
|----------------------------------------------|------|
| 1.1 Signalbeschreibung Anzeige               | 3    |
| 1.2 Technische Daten                         | 5    |
| 1.3 Zubehör                                  | 6    |
| 2 Erste Schritte                             | 7    |
| 2.1 Software installieren                    | 7    |
| 2.2 Software registrieren                    | 7    |
| 2.3 Snooper+ Konfiguration                   | 8    |
| 2.3.1 Firmware Update                        | 9    |
| 3 Erste Diagnose                             | . 10 |
|                                              |      |
| 1 Description of hardware                    | . 12 |
| 1.1 Display signal description               | 13   |
| 1.2 Minimum computer requirements            | 14   |
| 1.3 Specifications                           | 15   |
| 1.4 Accessoires                              | 16   |
| 2 First steps                                | . 17 |
| 2.1 Installing software                      | 17   |
| 2.2 Registering software                     | 17   |
| 2.3 Program settings                         | 18   |
| 2.3.1 Firmware update                        | 19   |
| 3 First diagnosis                            | . 20 |
|                                              |      |
| 1 Description du matériel                    | . 22 |
| 1.1 Affichage description du signal          | 23   |
| 1.2 Configuration minimale pour l'ordinateur | 24   |
| 1.3 Caractéristiques techniques              | 25   |
| 1.4 Accessoires                              | 26   |
| 2 Premiers pas                               | . 27 |
| 2.1 Installation du logiciel                 | 27   |
| 2.2 Enregistrement du logiciel               | 27   |
| 2.3 Configuration programme                  | 29   |
| 2.3.1 Mise à jour du micrologiciel           | 30   |
| 3 Premier diagnostic                         | . 31 |
|                                              |      |
| 1 Descrizione hardware                       | . 32 |
| 1.1 Descrizione segnale Indicatore           | 33   |
| 1.2 Requisiti minimi per il computer         | 34   |
| 1.3 Dati tecnici                             | 35   |
| 1.4 Accessori                                |      |
| 2 Primi passi                                | . 37 |
| 2.1 Installazione del software.              | 37   |
| 2.2 Registrazione del software               | 37   |
| 2.3 Impostazioni                             | 39   |
| 2.3.1 Aggiornamento firmware                 | 40   |
| 3 Prima diagnosi                             | . 41 |
|                                              |      |

# 1 Beschreibung Snooper+

- 1. OBD 16-pin OBD-II Stecker (SAE J1962) mit integrierter Beleuchtung
- Mehrfarbige Anzeige zeigt Status der Verbindung und der Kommunikation

Ċ

 $(\bigstar)$ 

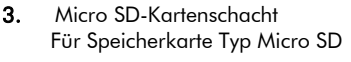

- Flight Recorder Taster Für Start / Stopp und setzen einer Markierung (Trigger) während der Flightrecorder Aufzeichnung
- 5. USB-Anschluss

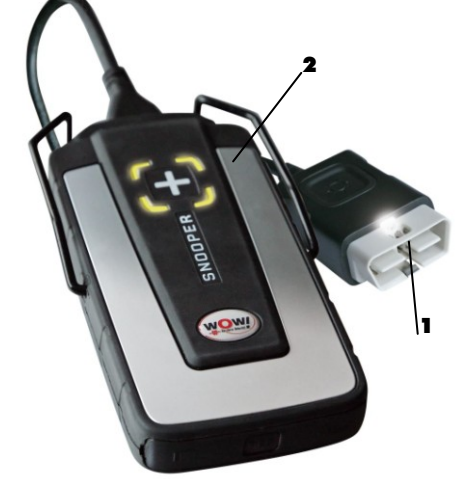

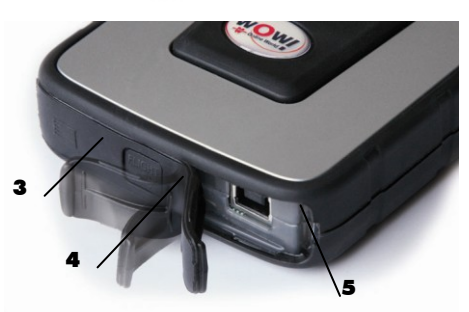

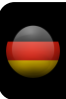

# 1.1 Signalbeschreibung Anzeige

| Funktion                                                | Farbe                                  | Kommentar                                                                                                    | Sound                                     | Sound<br>Beschreibung          |
|---------------------------------------------------------|----------------------------------------|----------------------------------------------------------------------------------------------------|-------------------------------------------|--------------------------------|
| Spannung                                                | Weiß                                   | Dauerlicht bei Spannungsversorgung                                                                                                  |                                           | Still                          |
| PC-<br>Verbindung                                       | Blau                                   | Bei USB oder Bluetooth Verbindung                                                                                                   |                                           | Still                          |
| Diagnose                                                | Grün /<br>Blau                         | Bei aktiver Diagnosesitzung<br>Grün / Blau im Wechsel (50%)                                                                         |                                           | Still                          |
| Diagnose<br>PC<br>Verbindung<br>verloren                | Grün /<br>Blau<br>blinkend             | Verlorene PC Verbindung wird nur<br>bei aktiver Diagnose angezeigt                                                                  | Warnton!<br>PC<br>Verbindung<br>verloren  | 4 kurze hohe<br>Töne           |
| Batterie<br>niedrig                                     | Aktuelle<br>Farbe /<br>Rot<br>blinkend | Spannung / Batterie niedrig<br>PC-Verbindung / Batterie niedrig<br>Flightrecorder / Batterie niedrig<br>Diagnose / Batterie niedrig | Warnton!<br>Batterie<br>niedrig           | 4 kurze tiefe<br>Töne          |
| Batterie<br>niedrig und<br>PC<br>Verbindung<br>verloren | Grün,<br>Rot und<br>Blau<br>blinkend   |                                                                                                    |                                           | 4 tiefe, Pause,<br>4 hohe Töne |
| Flightrecorder<br>Start OK                              | Gelb                                   | Flightrecorder Session gestartet,<br>Daten werden nicht gespeichert<br>(Kommunikation wird aufgebaut)                               | Bestätigung<br>FR-Start                   | Langer tiefer<br>Ton           |
| FR Start Nicht<br>OK                                    | -                                      | Keine gültige FR Konfiguration                                                                                                    | Bestätigung<br>FR keine<br>Konfiguration  |                                |
| FR Stop                                                 | -                                      | Stoppt Flightrecorder Session                                                                                                    | Bestätigung<br>FR-Stop                    | Langer tiefer<br>Ton           |
| FR Datenauf-<br>zeichnung                               | Gelb<br>Lauflicht                      |                                                                                                    |                                           | Still                          |
| FR Datenauf-<br>zeichnung<br>keine gültige<br>Antwort   | -                                      | Keine gültige Antwort innerhalb 10<br>ECU Anfragen                                                                                  | Warnton!<br>FR keine<br>gültigen<br>Daten | 1 kurzer<br>niedriger Ton      |
| FR Trigger                                              | -                                      | Benutzer drückt Taster, um<br>Markierung zu setzen                                                                                  | Bestätigung<br>FR-Trigger                 | 1 kurzer hoher<br>Ton          |
| Keine<br>Firmware                                       | Rot                                    |                                                                                                    |                                           | Still                          |

| Laden<br>Firmware | Rot | Blinkt in Bezug auf<br>Datenübertragung                            |                     | Still                |
|-------------------|-----|--------------------------------------------------------------------|---------------------|----------------------|
| Wächter           | -   | Kontrollmechanismus, Verhinderung<br>das die Einheit sich aufhängt | Warnton!<br>Wächter | Verschiedene<br>Töne |

### Mindestanforderungen für den Computer:

- Intel® Pentium® II 400 MHz (oder vergleichbar)
- Windows 7, Windows Vista®, Windows 2000 SP4, Windows® XP(\*) SP3
- 512 MB RAM
- 1500 MB freier Festplattenplatz
- Bildschirm mit einer Auflösung von 800 x 600
- DVD-Laufwerk
- Internetzugang
- Bluetooth (SPP) oder USB
- Microsoft .NET Framework 3.5
- Adobe Acrobat Reader 4.0 oder höher

### HINWEIS!

Es werden sowohl 32-Bit als auch 64-Bit-Betriebssystemen unterstützt, beachten Sie, dass 64-Bit Betriebssystem eine spezielle Behandlung bei der Installation der USB-Treiber erfordern.

### HINWEIS!

Das WOW!-Programm kann nur als Administrator oder mit einem Konten ohne eingeschränkten Benutzerrechten gestartet werden. Es ist nicht möglich, das Programm von einem Gastkonto starten.

### Wo finde ich die notwendigen zusätzlichen Programme?

Microsoft .NET Framework 3.5 Adobe Acrobat Reader

http://www.microsoft.com http://www.adobe.com

# 1.2 Technische Daten

| Bezeichnung            | Snooper+                                                                                                    |  |
|------------------------|----------------------------------------------------------------------------------------------------|--|
| Art.Nr.                | W071000000                                                                                                    |  |
| Produktbeschreibung    | Fahrzeug-Kommunikations-Schnittstelle für Multi-Marke Diagnose.<br>Verbindung zum PC via Bluetooth oder USB.                                                                                                 |  |
| Spannungsaufnahme      | 6-36 V, max power consumption: 500 mA                                                                                                    |  |
| Abmessungen            | 180mm x 85mm x 30mm                                                                                                    |  |
| Gewicht                | 0.48 kg                                                                                                    |  |
| Arbeitstemperatur      | -20 °C - 70 °C                                                                                                    |  |
| Kabel-Spezifikation    | UL2517 16Cx26AWG + AL 6.8mm schwarz, abnehmbar (mit 26pin<br>Hd D-Sub)                                                                                                    |  |
| Kabellänge             | 1600 mm                                                                                                    |  |
| Anschluss              | ISO 15031-3 (SAE J1962) with LED lamp (2 CR1216 batteries)                                                                                                    |  |
| Spezifikation          | Mehrfarbige LED, Summer, Micro-SD-Karte, Trigger<br>Taste, USB Typ B, OBD 16-poligen Stecker,<br>beleuchtet.                                                                                                 |  |
| Unterstütze Protokolle | <ul> <li>ISO 9141-2</li> <li>ISO/DIS 11519-4 PWM – SAE J1850 PWM</li> <li>ISO/DIS 11519-4 VPW – SAE J1850 VPW</li> <li>ISO/DIS 14230-4 (Keyword 2000)(5-Baud fast)</li> <li>ISO/DIS 15765-4 (CAN)</li> </ul> |  |

## 1.3 Zubehör

Folgende Zubehöradapter stehen für den Snooper+ zur Verfügung und können über unser Serviceteam bestellt werden.

| Aut Nu       | Paraishnung                              | 0900 964 718     |
|--------------|------------------------------------------|------------------|
| An.nr.       | bezeichnung                              | Snooper Kabelkit |
| 0900 200 650 | 2-poliger Adapter Audi/VW                | •                |
| 0900 200 651 | 14-poliger Adapter Mercedes-Benz         | •                |
| 0900 200 652 | 10-poliger Adapter Opel                  | •                |
| 0900 200 653 | 2-poliger Adapter Peugeot*               | •                |
| 0900 200 654 | 30-poliger Adapter PSA                   | •                |
| 0900 200 655 | 11-poliger Adapter Renault               | •                |
| 0900 200 656 | 10-poliger Adapter Saab                  | •                |
| 0900 200 657 | 3-poliger Adapter Fiat*                  | •                |
| 0900 200 658 | 20-poliger Adapter BMW                   | •                |
| 0900 200 659 | 38-poliger Adapter Mercedes-Benz         | •                |
| 0900 200 660 | F.V.V. Universal für Blinkdiagnose*      | •                |
| 0900 200 917 | Power Adapter Snooper                    | •                |
| 0900 200 673 | 38-poliger Adapter Iveco                 | •                |
| 0900 300 515 | ZB-Adapter-Diagnose System-Bluetooth/USB |                  |

\* Zusätzlich wird der Poweradapter 0900 200 917 benötigt.

# 2 Erste Schritte

## Vor der Diagnose

Bevor Sie mit dem WOW! Diagnosesystem arbeiten können, muss der Snooper+ und die Software konfiguriert werden.

WOW! Komplettsystemen die einen Computer beinhalten sind bereits vorkonfiguriert und für Sie registriert. In diesem Fall müssen keine weiteren Einstellungen vorgenommen werden. Sie können sofort mit der Arbeit beginnen.

## 2.1 Software installieren

Legen Sie die im Lieferumfang enthaltene DVD in das Laufwerk Ihres Computers. Die Installation startet nach einigen Sekunden automatisch. Falls das Startfenster nicht angezeigt wird, klicken Sie auf *Start > Ausführen*. Geben Sie *E:\install.exe* ein und klicken Sie auf *OK*. Der Buchstabe *"E*" steht für den Laufwerksbuchstaben des DVD-Laufwerkes.

Die einzelnen Schritte sind im Installationsprogramm beschrieben. Folgen Sie den Anweisungen. Nach vollständiger Installation der Software startet das Programm selbstständig.

## 2.2 Software registrieren

1. Klicken Sie auf *Registrierung* (1)

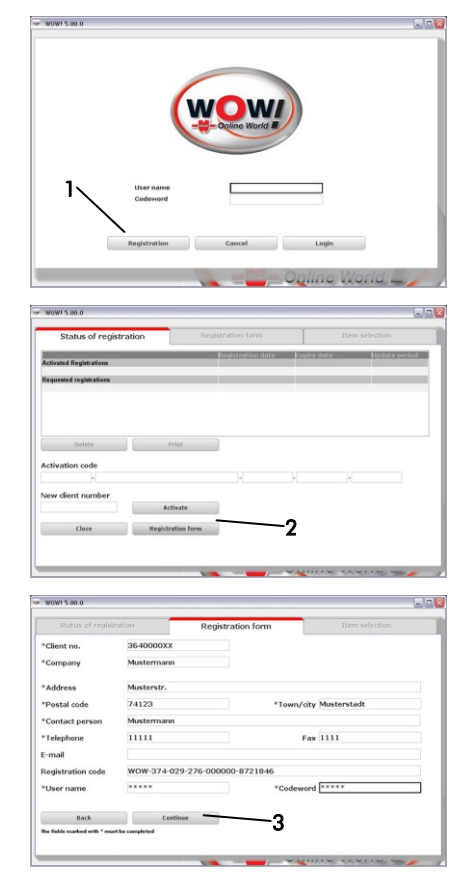

2. Klicken Sie auf Registrierungsformular (2)

 Füllen Sie alle mit \* gekennzeichneten Felder aus. Ihre Kunden-Nummer finden Sie z.B. auf dem Lieferschein. Benutzername und Passwort sind frei wählbar. Achten Sie auf Groß- und Kleinschreibung. Klicken Sie Weiter (3).

- 8 -

Wählen Sie ein Produkt (4) aus und klicken dann auf Hinzufügen. Drucken Sie das Formular aus (5). \*Article Setzen Sie sich jetzt mit Ihrem Servicepartner in Verbindung um die Registrierung durchzuführen. Back 5 Tragen Sie den Registriercode und Ihre Kundennummer in die dafür vorgesehenen Felder ein (6). Klicken Sie jeweils auf Freischalten (7). Klicken Sie auf Zurück um in die Anmeldemaske zu gelangen. 7. Tragen Sie den Benutzernamen und das Passwort ein. Klicken Sie auf Login

#### **Snooper+ Konfiguration** 2.3

4.

5.

6.

- 1. Klicken Sie auf **Programmeinstellungen** (1)
- 2. Wählen Sie im Register Geräte Diagnose-Box
- 3. Wählen Sie SNOOPER+BT (2) Klicken Sie auf *Suche* (3) Die Verbindung zum Snooper+ wird Konfiguriert. Die Anwendung ist im Programmablauf genau beschrieben. Bitte folgen Sie den Anweisungen.

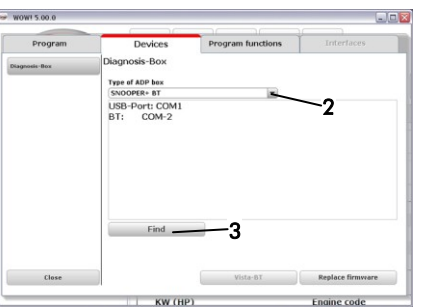

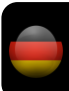

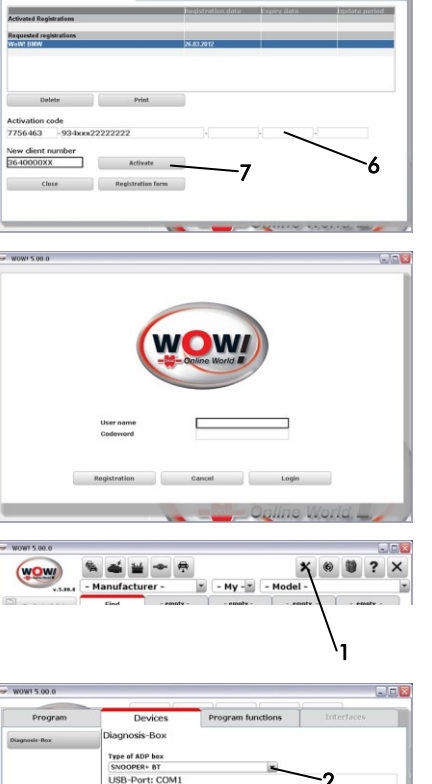

### 4. Treiber installieren

Wenn der Snooper+ das erste Mal über das USB Kabel mit dem Computer verbunden wird müssen die Gerätetreiber installiert werden. Der Installationsassistent startet automatisch. Sollten die Treiber nicht automatisch gefunden werden, wählen sie das WOW! Installationsverzeichnis z.B. C: \Programme \wow\ac\_diagnosis\_module \drivers oder C: \benutzer\öffentlich (WIN7)

### Anschlussschema Snooper+

Verbinden Sie den Snooper+ über den Diagnosestecker mit einem Fahrzeug, damit die Spannungsversorgung gewährleistet ist. Verbinden Sie dem Computer über das USB-Kabel mit dem Snooper+.

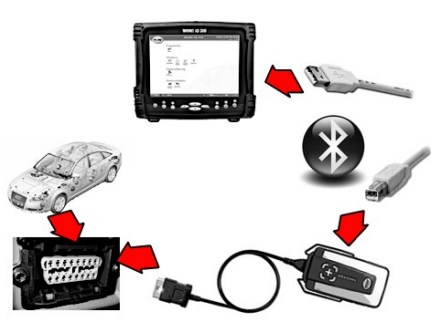

## 2.3.1 Firmware Update

Die Firmware ist das Betriebssystem für den Snooper+. Mit den Erweiterungen der Diagnosefunktionalitäten der WOW! Software wird von Zeit zu Zeit eine neue Firmware benötigt. Diese wird Ihnen per Online- oder über ein DVD-Update zur Verfügung gestellt und muss nach dem Softwareupdate auf den Snooper+ übertragen werden.

 Wählen Sie Firmware erneuern. (1) Die Anwendung ist im Programmablauf genau beschrieben. Bitte folgen Sie den Anweisungen.

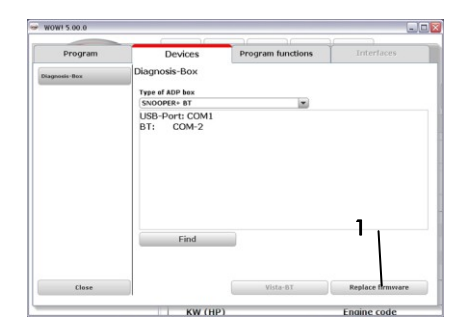

# 3 Erste Diagnose

Starten Sie die WOW! Software über das WOW! Icon auf dem Desktop. Tragen Sie im Startbildschirm des WOW! Programms, falls erforderlich, Ihren Benutzernamen und Ihr Passwort ein.

### 1. Fahrzeugauswahl

Wählen Sie das Fahrzeug über Hersteller > Modelljahr > Typ (1)

Weitere Informationen zur Fahrzeugauswahl finden Sie in den Hilfen (2) und auf www.wow-portal.com

2. Systemauswahl

Klicken Sie im Hauptmenü auf Diagnose (3) Wählen Sie die Systemgruppe und dann das zu prüfende System. Beispiel: Service > Instrumente.

Ebenso können Sie einen *Systemerkennung* (4) starten die alle verbauten Systeme im Fahrzeug ermittelt und die Fehlerspeicher ausliest.

- Starten Sie die Diagnose über die *Funktionsschaltflächen* (5) Je nach System und Hersteller sind die Diagnosemöglichkeiten, die Ihnen das Programm anbietet unterschiedlich.
   Steckerposition
  - Fehlerspeicher
  - Datenlisten
  - Funktion
- Der weitere Ablauf der Diagnose ist im Programm beschrieben, bitte befolgen Sie die Hinweise und Beschreibungen.

Sie haben nun die ersten Schritte mit Ihrem neuen WOW! Diagnosesystem durchgeführt. Um den vollen Funktionsumfang Ihres Diagnose- und Informationssystem zu nutzen, empfehlen wir Ihnen eine unserer Schulungen zu belegen. Genauere Informationen erhalten Sie auch im Handbuch, welches in

der Software hinterlegt ist. Dies erreichen Sie über die Schaltfläche *Hilfe* ? in der Symbolleiste und auf www.wow-portal.com.

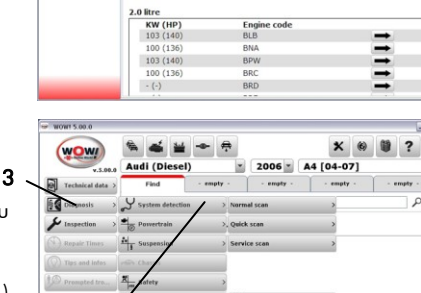

.....

ad out trouble o

0

1

10

4

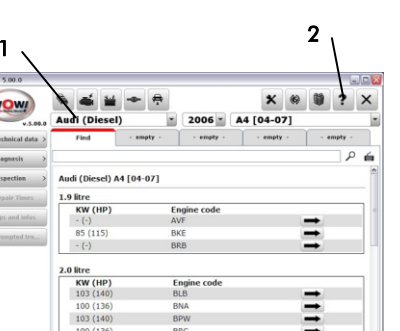

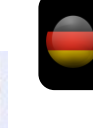

×

X 6

0 6

-071

2006 - A4

# 1 Description of hardware

- 1. 16-pin OBD-II connector (SAE J1962) With built-in flash light
- 2. Displays status of connection and communication

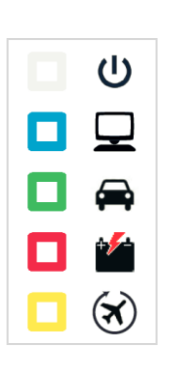

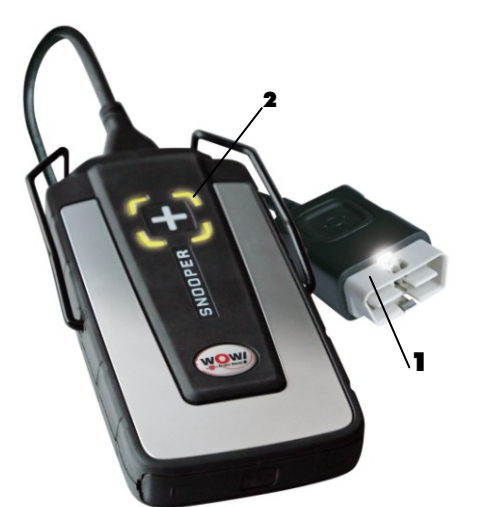

- Micro SD card slot For memory card type Micro SD
- **4.** Flight Recorder button For start/stop and set triggers in the flight recorder function
- 5. USB-connection for PC

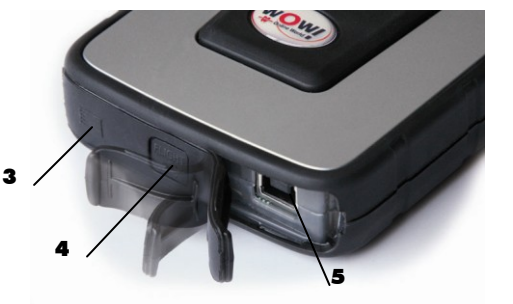

| Function                                     | Colour                                 | Comment                                                                                                    | Sound                                    | Sound<br>description                        |
|----------------------------------------------|----------------------------------------|----------------------------------------------------------------------------------------------------|------------------------------------------|---------------------------------------------|
| Voltage                                      | White                                  | Continuous light for voltage supply                                                                              |                                          | Silent                                      |
| PC<br>connection                             | Blue                                   | USB or Bluetooth connection                                                                                      |                                          | Silent                                      |
| Diagnosis                                    | Green /<br>Blue                        | Active diagnostic session<br>Green / Blue alternating (50%)                                                      |                                          | Silent                                      |
| Diagnosis<br>PC<br>connection<br>lost        | Green /<br>Blue<br>flashing            | Lost PC connection is displayed only when diagnosis is active                                                    | Warning sound!<br>PC connection<br>lost  | 4 short high<br>sounds                      |
| Battery low                                  | Current<br>colour /<br>Red<br>flashing | Voltage / battery low<br>PC connection / battery low<br>Flight recorder / battery low<br>Diagnosis / battery low | Warning sound!<br>Battery low            | 4 short low<br>sounds                       |
| Battery low<br>and PC<br>connection<br>lost  | Green,<br>Red and<br>Blue<br>flashing  |                                                                                                    |                                          | 4 low<br>sounds,<br>pause, 4<br>high sounds |
| Flight<br>recorder<br>start OK               | Yellow                                 | Flight recorder session started, data<br>are not saved (communication is<br>being established)                   | Acknowledgment<br>FR start               | Long low<br>sound                           |
| FR start not<br>OK                           | -                                      | No valid FR configuration                                                                                        | Acknowledgment<br>FR no<br>configuration |                                             |
| FR stop                                      | -                                      | Stops flight recorder session                                                                                    | Acknowledgment<br>FR stop                | Long low<br>sound                           |
| FR data<br>recording                         | Yellow<br>sequence<br>light            |                                                                                                    |                                          | Silent                                      |
| FR data<br>recording no<br>valid<br>response | -                                      | No valid response within 10 ECU<br>inquiries                                                                     | Warning sound!<br>FR no valid data       | 1 short low<br>sound                        |
| FR trigger                                   | -                                      | User presses button to set marking                                                                               | Acknowledgment<br>FR trigger             | 1 short high<br>sound                       |
| No firmware                                  | Red                                    |                                                                                                    |                                          | Silent                                      |

# 1.1 Display signal description

| Load<br>firmware | Red | Flashes in relation to data transfer                 |                           | Silent              |
|------------------|-----|------------------------------------------------------|---------------------------|---------------------|
| Monitor          | -   | Monitoring mechanism, prevents the unit from hanging | Warning sound!<br>Monitor | Different<br>sounds |

# Minimum computer requirements

- Intel® Pentium® II 400 MHz (or similar)
- Windows 7, Windows Vista®, Windows 2000 SP4, Windows® XP(\*) SP3
- 512 MB RAM
- 1500 MB free hard disk space
- Screen with resolution 800 x 600
- DVD-unit
- Access to internet
- Bluetooth (SPP) or USB
- Microsoft .NET Framework 3.5
- Adobe Acrobat Reader 4.0 or laterPrior to diagnosis

## Note!

1.2

Both 32-bit and 64-bit operating systems are supported, note that 64-bit OS require special handling during installation of USB drivers.

Note! The program can only be started from accounts with administrator or limited user rights. It is not possible to start the program from a Guest account.

## Where do I find the necessary additional programs?

| Microsoft .NET Framework 3.5 | http://www.microsoft.com |
|------------------------------|--------------------------|
| Adobe Acrobat Reader         | http://www.adobe.com     |

# 1.3 Specifications

| Name                | Snooper+                                                                                                    |  |
|---------------------|----------------------------------------------------------------------------------------------------|--|
| Art.Nr.             | W071000000                                                                                                    |  |
| Product description | Vehicle communication interface for multi brand diagnose.                                                     |  |
|                     | Connection to PC via Bluetooth or USB.                                                                        |  |
| Power Range         | 6-36 V, max power consumption: 500 mA                                                                         |  |
| Dimensions          | 180mm x 85mm x 30mm                                                                                           |  |
| Weight              | 0.48 kg                                                                                                    |  |
| Operating temp.     | -20 °C - 70 °C                                                                                                |  |
| Cable specification | UL2517 16Cx26AWG+AL 6.8mm black, detachable (with 26pin Hd<br>D-sub)                                          |  |
| Length              | 1600 mm                                                                                                    |  |
| Connector           | ISO 15031-3 (SAE J1962) with LED lamp (2 CR1216 batteries)                                                    |  |
| Specification       | multi color LED, buzzer, micro-SD card, trigger button, USB type B,<br>OBD 16 pin male connector, illuminated |  |
| Supported protocols | • ISO 9141-2                                                                                                  |  |
|                     | <ul> <li>ISO/DIS 11519-4 PWM – SAE J1850 PWM</li> </ul>                                                       |  |
|                     | <ul> <li>ISO/DIS 11519-4 VPW – SAE J1850 VPW</li> </ul>                                                       |  |
|                     | <ul> <li>ISO/DIS 14230-4 (Keyword 2000)(5-Baud fast)</li> </ul>                                               |  |
|                     | <ul> <li>ISO/DIS 15765-4 (CAN)</li> </ul>                                                                     |  |

## 1.4 Accessoires

The following accessories are available for the Snooper+ and can be ordered from our Service team.

| Art.No.      | Description                                       | 0900 964 718       |
|--------------|---------------------------------------------------|--------------------|
|              |                                                   | Snooper+ cable kit |
| 0900 200 650 | 2-pin Adapter Audi/VW                             | •                  |
| 0900 200 651 | 14-pin Adapter Mercedes-Benz                      | •                  |
| 0900 200 652 | 10-pin Adapter Opel                               | •                  |
| 0900 200 653 | 2-pin Adapter Peugeot*                            | •                  |
| 0900 200 654 | 30-pin Adapter PSA                                | •                  |
| 0900 200 655 | 11-pin Adapter Renault                            | •                  |
| 0900 200 656 | 10-pin Adapter Saab                               | •                  |
| 0900 200 657 | 3-pin Adapter Fiat*                               | •                  |
| 0900 200 658 | 20-pin Adapter BMW                                | •                  |
| 0900 200 659 | 38-pin Adapter Mercedes-Benz                      | •                  |
| 0900 200 660 | F.V.V. universal adapter for blinking diagnosis * | •                  |
| 0900 200 917 | Power Adapter Snooper+                            | •                  |
| 0900 200 673 | 38-pin Adapter Iveco                              | •                  |
| 0900 300 515 | ZB-Adapter-Diagnose System-Bluetooth/USB          | •                  |

\* In addition, the power adapter is required 0900 200 917.

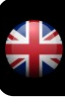

# 2 First steps

## Prior to diagnosis

Before you can work with the WOW! diagnosis system, you must first configure the Snooper and the software.

WOW! complete systems which contain a computer are already preconfigured and registered for you. In this case, you do not have to make any further settings. You can begin work straight away.

## 2.1 Installing software

Insert the supplied DVD "**wow! x**.**x**.**x**" in your computer's DVD drive. Installation starts automatically after a few seconds. If the Start window fails to appear, click on **Start > Run**. Enter **E:\install.exe** and click on **OK**. The letter "**E**" represents the letter denoting the DVD drive. The individual steps are described in the installation program. Follow the instructions. The program starts automatically once the software has been fully installed.

## 2.2 Registering software

1. Click on Registration (1).

2.

|                                                                                                    | Q                                                                                                    |                 |                  |                                            |
|----------------------------------------------------------------------------------------------------|----------------------------------------------------------------------------------------------------|-----------------|------------------|--------------------------------------------|
| 1                                                                                                    | User name<br>Codeword                                                                                                    |                 |                  |                                            |
|                                                                                                    | Registration                                                                                                    | Cancel          | Login            |                                            |
|                                                                                                    |                                                                                                    | -               | _ Online V       | Joria                                      |
| W0WI 5.00.0                                                                                                    |                                                                                                    |                 |                  |                                            |
| Status of regi                                                                                                    | stration                                                                                                    |                 | 11               |                                            |
| Activated Registrations                                                                                                    |                                                                                                    | Registration    | date Espiry date | lipdate period                             |
| Requested registrations                                                                                                    |                                                                                                    | _               |                  | _                                          |
| Delete<br>Activation code                                                                                                    | Print                                                                                                    |                 | ł                |                                            |
| New dient number                                                                                                    | Activate                                                                                                    |                 |                  |                                            |
| Close                                                                                                    | Registration fo                                                                                                    |                 | -2               |                                            |
| Close<br>WOW! 5:00.0                                                                                                    | Registration fe                                                                                                    | -               | —2               | 1. W. I. I. W 1992 -                       |
| Close<br>WOW! 5.00.0<br>Status of registr                                                                                                    | Registration fo                                                                                                    | Registration fo | —2               | em selection                               |
| Close<br>WOW 5 80.0<br>Status of regists<br>*Client no.                                                                                                    | Registration for<br>ration<br>3640000XX                                                                                                    | Registration fo | <b>—2</b>        | em selection                               |
| Close<br>WOWI 5:00.0<br>Status of registi<br>*Client no.<br>*Company                                                                                                    | Registration fo<br>ration<br>3640000XX<br>Mustermann                                                                                                    | Registration fo | <b>—2</b>        | em velection                               |
| Close<br>wowr 5 ao o<br>Status of registi<br>*Client no.<br>*Company<br>*Address                                                                                                    | Registration for<br>ration<br>3640000XX<br>Mustermann<br>Musterstr,                                                                                                    | Registration fo | <b>—2</b>        | em selection                               |
| Close<br>wowr 5.00.0<br>Status of registo<br>*Client no.<br>*Company<br>*Address<br>*Postal code                                                                                                    | Registration for<br>36400000X<br>Mustermann<br>Musterstr.<br>74123                                                                                                    | Registration fo | 2                | em sejection<br>stadt                      |
| Close<br>wowr 5 ao o<br>Status of registo<br>*Client no.<br>*Company<br>*Address<br>*Postal code<br>*Contact person<br>*Leleobane                                                                                                    | Registration for<br>36-40000XX<br>Mustermann<br>Musterstr,<br>74123<br>Mustermann                                                                                                    | Registration fo |                  | em selection                               |
| Close Wowl 5 ao o Status of regist *Client no. *Company *Address *Postal code *Contact person *Telephone E-mail                                                                                                    | Registration for<br>36-00000XX<br>Mustermann<br>Musterstr.<br>74123<br>Mustermann<br>11111                                                                                                    | Registration fo |                  | alarka kaga maga<br>ana sejection<br>stadt |
| Close Wowr Sao o Status of registe "Company "Company "Address "Postal code "Contact person "Telephone E-Contact person Telephone Registration code                                                                                                    | Registration fo<br>26-000000X<br>Mustermann<br>74123<br>Mustermann<br>11111<br>1111<br>1111                                                                                                    | Registration fc |                  | em velection                               |
| Close<br>wowr 5 act o<br>Status of regist<br>"Client no.<br>"Company<br>*Address<br>*Dostal code<br>*Contact person<br>*Contact person | Registration for<br>2640000XX<br>Mustermann<br>Musterstr.<br>11111<br>WOW-374-029-2<br>*****                                                                                                    | Registration fc |                  | em velection                               |
| Clear<br>woor 5 on 0<br>Status of registr<br>"Clean no.<br>"Company<br>"Address<br>"Postal dod<br>"Scinate parson<br>"Telephane<br>E-mail<br>Registration code<br>"Uher name                                                                                                    | rotion<br>3640000XX<br>Musternan<br>Musterstr,<br>74123<br>Musterstr,<br>74124<br>Musterstr,<br>74124<br>Musterstr,<br>74 | Registration fo |                  | em selection                               |

Click on Registration form (2).

 Complete all the boxes marked with \*. You will find your client number, for example, on the delivery note. You have a free choice of user ID and password/codeword. Pay attention to upper- and lower-case letters. Click on *Continue* (3).

- 4. Select a product (4), and click Add (5).
- 5. Print out this form through (6) and contact their service provider to the registry.

6. Enter the registration code received (7) and your client number in the designated boxes. Click on Activate (8) in each case.

Click on Back to go to the Login mask/screen.

7. Enter the user name and the password/codeword. Click on Login.

#### **Program settings** 2.3

- 1. Click on **Program settings** (1).
- 2. In the tab index Devices select Diagnosis-Вох
- 3. Select SNOOPER+BT (2) Click on Find (3)

The connection to the Snooper+ is configured. The application is described in detail in the program run. Please follow the instructions.

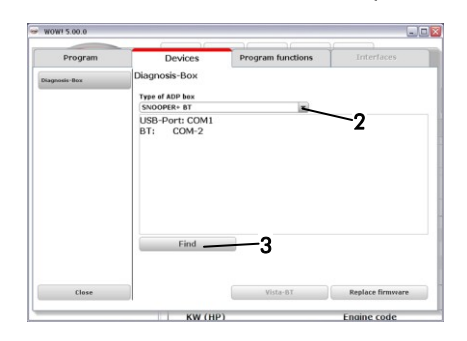

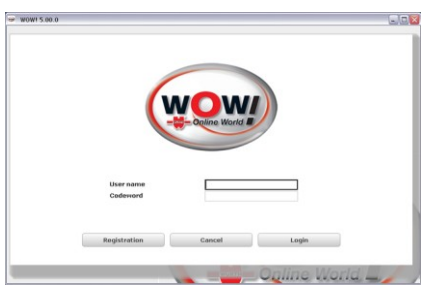

- My - - Model

? ×

S 🛋 🖬

wow

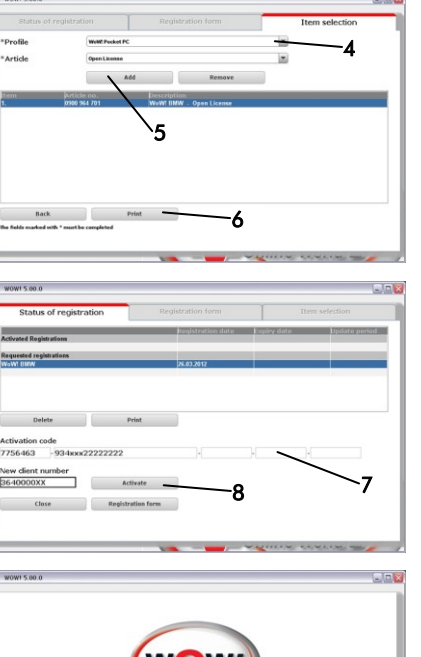

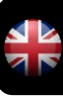

4. Driver installation

The device drivers must be installed when the Snooper+ is connected to the computer for the first time. The installation wizard starts automatically. If the drivers are not found automatically, select the WOW! install directory, for example: C:\Programs\wow\ac\_diagnosis\_module\ drivers or C:\user\public (WIN7)

### 5. Snooper+ connection arrangement

Connect the Snooper+ via the diagnosis connector to a vehicle so as to ensure the power supply.

Connect the computer to the Snooper+ via the USB cable.

To update the firmware the Snooper+ should be connected to the computer via the USB cable.

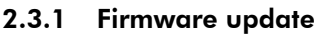

The firmware is the operating system for the Snooper+. With the expansions of the diagnostic functions of the WOW! software new firmware is required from time to time. This is made available to you online or by way of a DVD update and must be transferred to the Snooper+ after the software update.

1. Select Replace firmware (1).

The application is described in detail in the program run. Please follow the instructions.

| WOWI 5.00.0  |                             |                   | 6                |
|--------------|-----------------------------|-------------------|------------------|
| Program      | Devices                     | Program functions | Interfaces       |
| Sagnosis-Box | Diagnosis-Box               |                   |                  |
|              | SNOOPER+ BT                 | *                 |                  |
|              | USB-Port: COM1<br>BT: COM-2 |                   | 1                |
|              | Find                        |                   |                  |
| Close        |                             | Vista-BT          | Replace firmware |
|              | KW (HD)                     |                   | Engine code      |

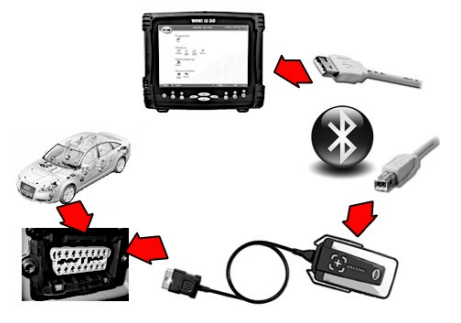

# 3 First diagnosis

1. Start the WoW! software via the WOW! icon on the desktop.

Enter in the Start screen of the WOW! program, if necessary, your user name and your password/ codeword.

### 2. Vehicle selection

Select the vehicle via Manufacturer > Model year > Type (1)

Further information on vehicle selection can be found in the help section (2) and on www.wowportal.com

### 1. System selection

Click in the main menu on *Diagnosis* (3). 3 Select the *system group* and then the *system* to be tested.

Example: Service > Instruments.

You can also start a *System detection* (4), which determines all the systems installed in the vehicle and reads out the fault memories.

2. Start the diagnosis via the *function buttons* (5).

The diagnostic options that the program offers you differ, depending on the system and the manufacturer.

- Plug position
- Fault memory
- Data lists
- Function
- **3.** The subsequent diagnosis procedure is described in the program. Please follow the directions and descriptions.

You have now completed the first steps with your new WOW! diagnosis system. To utilise the full scope of functions of your diagnosis and information system, we recommend that you enrol for one of our training courses. Further information can be found in the manual which is stored in the software. You can access this via the *Help* ? button in the toolbar.

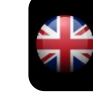

u(Ohu)

X 🛞 🛢

2006 A4 [04-07]

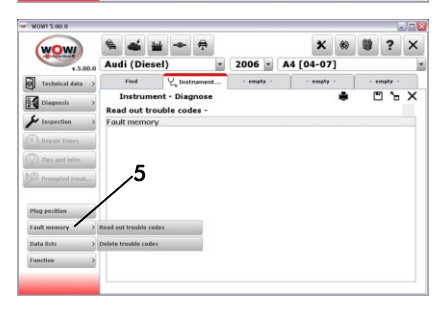

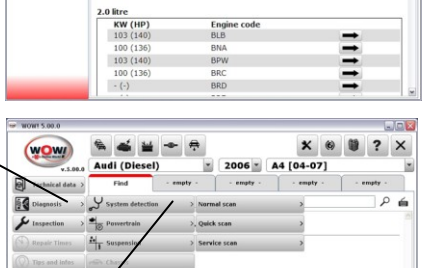

1

Audi (Diesel) A4 [04-07]

S - -

1.9 litre KW (HP) - (-)

Fur

85 (115)

wow

# 1 Description du matériel

- 1. Connecteur OBD-II 16-pin OBD (SAE J1962) avec illumination intégré
- **2.** Affichage multicouleur indique le statut de la connexion et de la communication

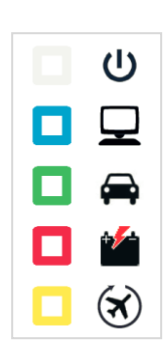

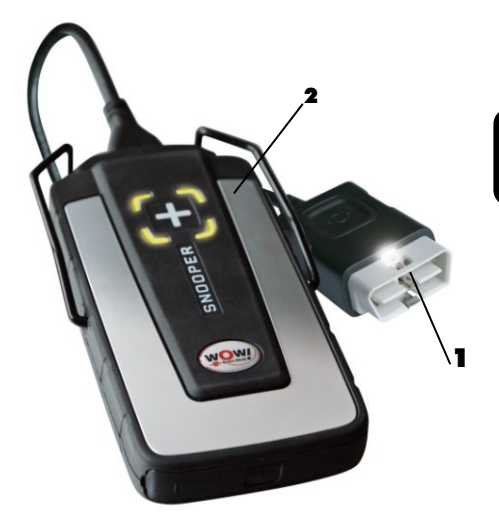

- 3. Emplacement pour carte Micro SD-Pour type de **carte memoire** Micro SD
- Bouton "Flightrecorder"pour démarrer / arrêter et définir des déclencheurs dans la fonction Flightrecorder"
- 5. Connexion USB pour PC

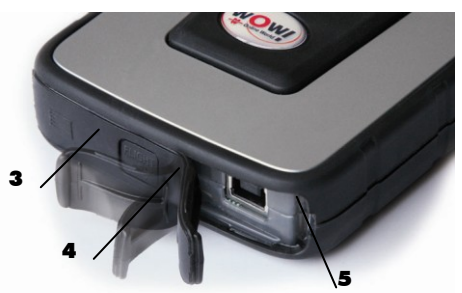

# 1.1 Affichage description du signal

| Fonction                                                           | Couleur                                      | Commentaire                                                                                                    | Son                                                  | Description<br>du son                       |
|--------------------------------------------------------------------|----------------------------------------------|----------------------------------------------------------------------------------------------------|------------------------------------------------------|---------------------------------------------|
| Tension                                                            | Blanc                                        | Lumière permanente à l'alimentation<br>électrique                                                                               |                                                      | Muet                                        |
| Connexion PC                                                       | Bleu                                         | Avec connexion USB ou Bluetooth                                                                                                 |                                                      | Muet                                        |
| Diagnostic                                                         | Vert / Bleu                                  | Avec session de diagnostic active<br>Vert / Bleu en alternance (50 %)                                                           |                                                      | Muet                                        |
| Diagnostic<br>Connexion PC<br>perdue                               | Vert / Bleu<br>clignotant                    | La connexion PC perdue n'est<br>affichée que si le diagnostic est actif                                                         | Signal<br>sonore !<br>Connexion<br>PC perdue         | 4 sons aigus<br>brefs                       |
| Batterie faible                                                    | Couleur<br>actuelle /<br>Rouge<br>clignotant | Tension / Batterie faible<br>Connexion PC / Batterie faible<br>Flightrecorder / Batterie faible<br>Diagnostic / Batterie faible | Signal<br>sonore !<br>Batterie<br>faible             | 4 sons graves<br>brefs                      |
| Batterie faible<br>et connexion<br>PC perdue                       | Vert,<br>rouge et<br>bleu<br>clignotant      |                                                                                                    |                                                      | 4 sons<br>graves,<br>pause, 4 sons<br>aigus |
| Flightrecorder<br>Start OK                                         | Jaune                                        | La session Flightrecorder a démarré,<br>les données ne sont pas enregistrées<br>(établissement de la communication)             | Confirmation<br>démarrage<br>FR                      | Son grave<br>long                           |
| Démarrage FR<br>non OK                                             | -                                            | Configuration FR non valable                                                                                                    | Confirmation<br>pas de<br>configuration<br>FR        |                                             |
| Arrêt FR                                                           | -                                            | Arrête la session Flightrecorder                                                                                                | Confirmation<br>Arrêt FR                             | Son grave<br>long                           |
| Enregistrement<br>des données<br>FR                                | Défilement<br>lumière<br>jaune               |                                                                                                    |                                                      | Muet                                        |
| Enregistrement<br>des données<br>FR – pas de<br>réponse<br>valable | -                                            | Pas de réponse valable à l'intérieur<br>de 10 demandes ECU                                                                      | Signal<br>sonore !<br>Pas de<br>donnée FR<br>valable | 1 son bref<br>faible                        |

| Déclencheur<br>FR           | -     | L'utilisateur appuie sur le bouton<br>pour activer un repère | Confirmation<br>Déclencheur<br>FR | 1 son bref<br>aigu |
|-----------------------------|-------|--------------------------------------------------------------|-----------------------------------|--------------------|
| Pas de<br>micrologiciel     | Rouge |                                                              |                                   | Muet               |
| Chargement<br>micrologiciel | Rouge | Clignote en fonction de la<br>transmission de données        |                                   | Muet               |
| Contrôleur                  | -     | Mécanisme de contrôle, empêche<br>l'unité de s'accrocher     | Signal<br>sonore !<br>Contrôleur  | Divers sons        |

## 1.2 Configuration minimale pour l'ordinateur

- Intel® Pentium® II 400 MHz (ou similaire)
- Windows 7, Windows Vista®, Windows 2000 SP4, Windows® XP(\*) SP3
- 512 MB RAM
- 1500 Mo d'espace libre sur le disque dur
- Écran avec une résolution 800 x 600
- DVD-unit
- Accès à Internet
- Bluetooth (SPP) ou USB
- Microsoft .NET Framework 3.5
- Adobe Acrobat Reader 4.0 ou laterPrior à un diagnostic

Notez! Deux systèmes d'exploitation 32-bit et 64-bit sont supportés, notons que 64-bit OS nécessitent un traitement spécial lors de l'installation des pilotes USB.

Notez! Le programme ne peut être démarré à partir des comptes avec des droits administrateur ou utilisateur limités. Il n'est pas possible de démarrer le programme à partir d'un compte Invité.

### Où puis-je trouver les programmes supplémentaires nécessaires?

 Microsoft .NET Framework 3.5
 http://www.microsoft.com

 Adobe Acrobat Reader
 http://www.adobe.com

# 1.3 Caractéristiques techniques

| Désignation            | Snooper+                                                                                                    |  |  |
|------------------------|----------------------------------------------------------------------------------------------------|--|--|
| Référence              | W071000000                                                                                                    |  |  |
| Description produit    | Interface de communication avec le véhicule pour un Diagnostic multi-<br>marques. Connexion au PC via Bluetooth ou USB.                                                                                      |  |  |
| Puissance électrique   | 6-36 V, courant absorbé maxi : 500 mA                                                                                                    |  |  |
| Dimensions             | 180 mm x 85 mm x 30 mm                                                                                                    |  |  |
| Poids                  | 0.48 kg                                                                                                    |  |  |
| Température de service | -20 °C - 70 °C                                                                                                    |  |  |
| Spécification du câble | UL2517 16Cx26AWG + AL 6.8 mm noir, amovible (avec 26pin Hd<br>D-Sub)                                                                                                    |  |  |
| Longueur de câble      | 1600 mm                                                                                                    |  |  |
| Raccordement           | ISO 15031-3 (SAE J1962) avec DEL (2 piles CR1216)                                                                                                    |  |  |
| Spécification          | DEL multicolore, Summer, carte micro-SD, touche déclencheur,<br>USB type B, OBD connecteur 16 contacts, éclairé                                                                                              |  |  |
| Protocoles supportés   | <ul> <li>ISO 9141-2</li> <li>ISO/DIS 11519-4 PWM – SAE J1850 PWM</li> <li>ISO/DIS 11519-4 VPW – SAE J1850 VPW</li> <li>ISO/DIS 14230-4 (Keyword 2000)(5-Baud fast)</li> <li>ISO/DIS 15765-4 (CAN)</li> </ul> |  |  |

## 1.4 Accessoires

Les accessoires suivants sont disponibles pour le Snooper+ et peuvent être commandés auprès de notre équipe service.

| Référence    | Désignation                                                | 0900 964 718<br>Kit câble Snooper+ |
|--------------|------------------------------------------------------------|------------------------------------|
| 0900 200 650 | Adaptateur 2 contacts Audi/VW                              | •                                  |
| 0900 200 651 | Adaptateur 14 contacts Mercedes-Benz                       | •                                  |
| 0900 200 652 | Adaptateur 10 contacts Opel                                | •                                  |
| 0900 200 653 | Adaptateur 2 contacts Peugeot*                             | •                                  |
| 0900 200 654 | Adaptateur 3+2 contacts PSA                                | •                                  |
| 0900 200 655 | Adaptateur 12 contacts Renault                             | •                                  |
| 0900 200 656 | Adaptateur 10 contacts Saab                                | •                                  |
| 0900 200 657 | Adaptateur 3 contacts Fiat*                                | •                                  |
| 0900 200 658 | Adaptateur 20 contacts BMW                                 | •                                  |
| 0900 200 659 | Adaptateur 38 contacts Mercedes-Benz                       | •                                  |
| 0900 200 660 | F.V.V. Adaptateur universel pour le flash de diagnostic *  | •                                  |
| 0900 200 917 | Adaptateur Power Snooper+                                  | •                                  |
| 0900 200 673 | Adaptateur 38 contacts lveco                               | •                                  |
| 0900 300 515 | Ensemble adaptateur système de diagnostic<br>Bluetooth/USB | •                                  |

\* En plus l'adaptateur puissance (Poweradapter) 0900 200 917 est nécessaire.

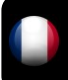

# 2 Premiers pas

## Avant le diagnostic

Avant de pouvoir travailler avec le système de diagnostic WOW!, vous devez configurer le Snooper et le logiciel.

Les systèmes WOW! complets, qui comprennent un ordinateur, sont déjà configurés initialement et enregistrés pour vous. Dans ce cas, vous n'avez aucun autre réglage à effectuer. Vous pouvez commencer immédiatement le travail.

# 2.1 Installation du logiciel

Insérez le DVD "**wow! x.x.x**" fourni dans le lecteur DVD de votre ordinateur. L'installation démarre automatiquement au bout de quelques secondes. Si la fenêtre de démarrage ne s'affiche pas, cliquez sur *Démarrage* **>** *Exécuter*. Entrez *E*:\install.exe puis cliquez sur *OK*. La lettre "*E*" désigne la lettre identifiant le lecteur DVD.

Les différentes étapes sont décrites dans le programme d'installation. Suivez les instructions. Une fois l'installation du logiciel terminée, le programme démarre automatiquement.

## 2.2 Enregistrement du logiciel

1. Cliquez sur *Enregistrement* (1)

|                                                                                                    | (                       |                  |               |             |                     |
|----------------------------------------------------------------------------------------------------|-------------------------|------------------|---------------|-------------|---------------------|
| 1                                                                                                    | User name<br>Codeword   |                  |               | ]           |                     |
|                                                                                                    | Registration            | Cancel           |               | ogin        |                     |
|                                                                                                    |                         | _                | 0.1           | no Morte    | 1 1                 |
|                                                                                                    |                         | -                | - Cull        | 10 000000   | al and a            |
| WOW! 5.00.0                                                                                                    |                         | -                | Uam           | 10 110110   |                     |
| wowi 5.00.0<br>Status of registra                                                                                                 | ation                   | Registration for | , O.,         | IC VICIIC   | ion                 |
| WOWI 5 00 0<br>Status of registra<br>covated Registrations<br>inquested registrations                                             | ation                   | Registration for | n date Espiry | Item select | ion<br>date period  |
| wow 500.0<br>Status of registra-<br>schedul Registrations<br>acquired registrations                                               | ation                   | Registration for | n Induto      | Item select | lon<br>Sate period  |
| WOWI 5 00 0<br>Status of registra<br>covered Registrations<br>inquisited registrations<br>covere<br>covered                       | ation                   | Registration for | n lato        | IC 42010    | Lon<br>Gate period  |
| wowr 5 oo 0<br>Status of registr<br>schoeld Registration<br>Inquested registration<br>Delete<br>ctivation code<br>ww.dient number | ation Print<br>Activate | Registration for | m i Tophy     | Item select | lon<br>der o puntio |

2. Cliquez sur Formulaire d'enregistrement (2)

- Remplissez tous les champs repérés par \*. 3. Vous trouverez votre numéro de client par exemple sur le bordereau de livraison. Vous pouvez choisir librement le nom d'utilisateur et le mot de passe. Respectez les majuscules et minuscules. Cliquez sur *Suivant* (3).
- 4. Sélectionnez un produit (4), et cliquez sur Ajouter (5).
- Imprimez ce formulaire à (6) et de contacter leur 5. fournisseur de service dans le Registre.

- 6. Inscrivez le code d'enregistrement (7) et votre numéro de client dans les cases prévues à cet effet. Cliquez à chaque fois sur Valider (8). Cliquez sur *Retour* pour accéder au masque de connexion.
- 7. Inscrivez le nom d'utilisateur et le mot de passe. Cliquez sur Ouverture de session

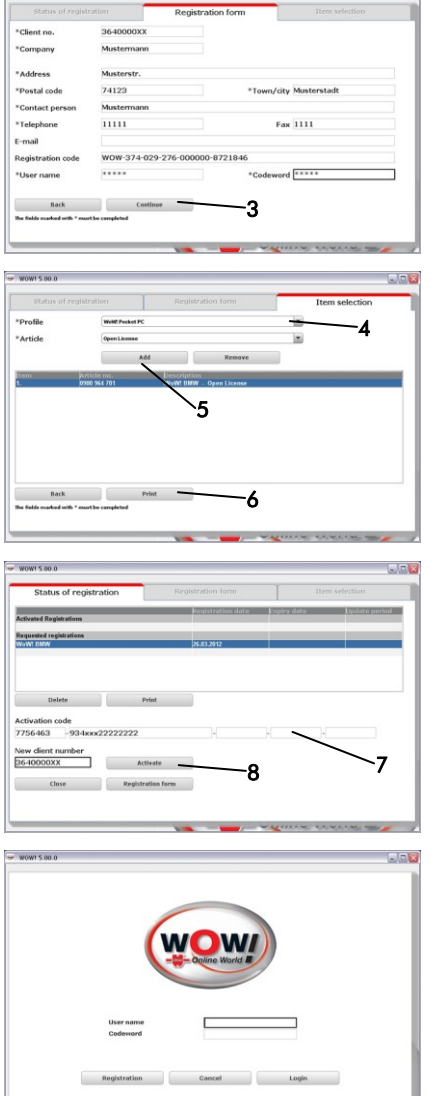

------

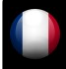

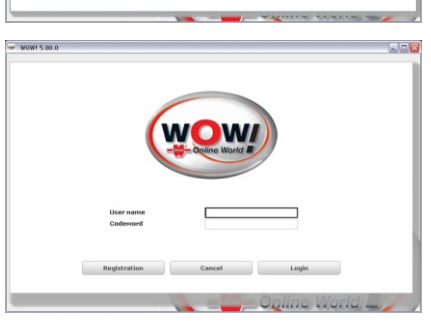

## 2.3 Configuration programme

1. Cliquez sur Configuration programme (1)

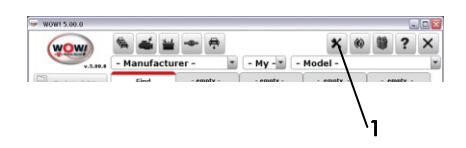

- Sous l'onglet Appareil, choisissez Boîtier de diagnostic
- Choisissez SNOOPER+BT (2) Cliquez sur Chercher (3) La configuration de la connexion au Snooper+ s'effectue. L'application est décrite en détail dans le déroulement du programme. Veuillez suivre les instructions.

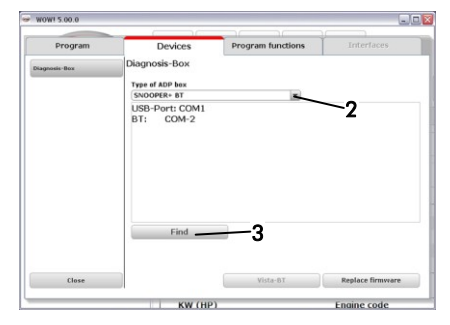

L'installation du pilote. Les pilotes de périphériques doivent être installés lorsque le Snooper+ est connecté à l'ordinateur pour la première fois. L'assistant d'installation démarre automatiquement. Si les pilotes ne se trouvent pas automatiquement, sélectionnez le WOW! le répertoire d'installation, par exemple: C:\Programmes\wow\ac\_diagnosis\_module\ drivers ou C:\user\public (WIN7)

### 5. Schéma de raccordement Snooper +

Raccordez le Snooper+ à un véhicule par la prise de diagnostic de façon à garantir l'alimentation électrique.

Reliez l'ordinateur au Snooper+ avec le câble USB.

Pour mettre à jour le micrologiciel, le Snooper+ doit être relié à l'ordinateur par câble USB.

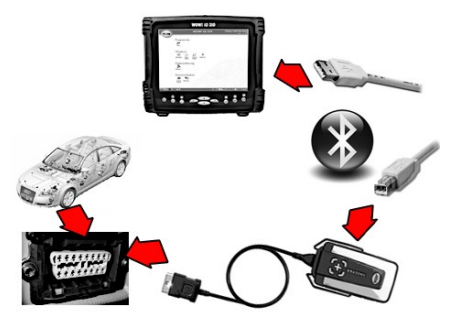

## 2.3.1 Mise à jour du micrologiciel

Le micrologiciel est le système d'exploitation du Snooper+. Les extensions des fonctionnalités de diagnostic du logiciel WOW! imposent de temps en temps le recours à un nouveau micrologiciel. Celui-ci est mis à votre disposition par mise en jour en ligne ou par DVD, et doit être transmis au Snooper+ après la mise à jour du logiciel.

 Sélectionnez Remplacer le firmware (1). L'application est décrite en détail dans l'exécution du programme. S'il vous plaît suivez les instructions.

| Program<br>Disgonesi-Box | Devices<br>Diagnosis-Box<br>Yyse of ADP box<br>SNOOPER- BT<br>USB-Port: COM1<br>BT: COM-2 | Program functions | Interfaces       |
|--------------------------|-------------------------------------------------------------------------------------------|-------------------|------------------|
| Hagnoolis Box            | Diagnosis-Box<br>Type of ADP box<br>SNOOPER- BT<br>USB-Port: COM1<br>BT: COM-2            | ×                 |                  |
|                          | SNOOPER+ BT<br>USB-Port: COM1<br>BT: COM-2                                                | *                 |                  |
|                          | USB-Port: COM1<br>BT: COM-2                                                               |                   |                  |
|                          | Find                                                                                      |                   | 1                |
| Close                    |                                                                                           | Vista-BT          | Replace firmware |

# 3 Premier diagnostic

 Démarrez le logiciel WoW! en passant par l'icône WoW! sur le bureau.
 Si nécessaire, inscrivez sur l'écran de démarrage du programme WOW! votre nom d'utilisateur et votre mot de passe.

### 2. Sélection véhicule

Sélectionnez le véhicule par *Constructeur* > *Année-modèle* > *Type* (1) Vous trouverez d'autres informations sur la

sélection du véhicule dans les aides (2) et sur www.wow-portal.com

3. Sélection du système

Cliquez dans le menu principal sur *Diagnostic* (3)

Choisissez le groupe de systèmes puis le système à contrôler.

Exemple : *Entretien > Instruments*. De la même façon, vous pouvez démarrer

une détection de système (4) qui détermine tous les systèmes installés dans le véhicule et relève les mémoires de défauts.

4. Démarrez le diagnostic par les *boutons de fonction* (5)

Selon le système et le constructeur, les possibilités de diagnostic offertes par ce programme sont différentes.

- Position des connecteurs
- Mémoire de défauts
- Liste de données
- Fonction
- La suite du diagnostic est décrite dans le programme, veuillez suivre les instructions et descriptions.

Vous venez d'effectuer les premiers pas avec votre nouveau système de diagnostic WOW! Afin d'exploiter toutes les fonctionnalités de votre système de diagnostic et d'information, nous vous recommandons de suivre l'une de nos formations. Vous trouvez aussi des informations plus détaillées

dans le manuel enregistré avec le logiciel. Pour y accéder, veuillez cliquer sur le bouton *Aide* dans la barre d'outils.

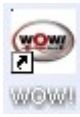

× 6

2006 × A4 [04-07]

٠

Engine cod

BKE

BPW

|   |                   | e 🛋 u 🕳          |          |                  | ×        | 6) | 69 | 2      | × |  |
|---|-------------------|------------------|----------|------------------|----------|----|----|--------|---|--|
| < | WOW               | Audi (Diesel)    |          | 2006 × A         | 4 [04-0] | 7] | -  | •      |   |  |
|   | Technical data >  | Find - em        | pty ·    | - empty -        | - empty  |    |    | mpty - |   |  |
|   | Disprovis >       | System detection | > Norm   | al scan          | >        |    |    | P      | ń |  |
|   | > Inspection >    | Powertrain       | >, Quick | scan             | >        |    |    |        |   |  |
|   | Repair Times      | Suspension       | > Servi  | ce scan          | >        |    |    |        |   |  |
|   | () Tips and infos | and and          |          |                  |          |    |    |        |   |  |
|   | D Promoted tre    | R afety          | >        |                  |          |    |    |        |   |  |
|   |                   | Service          | . 4      | Service          | >        |    |    |        |   |  |
|   |                   | Comfort          | >.63     | instrument panel | >        |    |    |        |   |  |
|   | 4/                | Functions        | >        |                  |          |    |    |        |   |  |

1

- 14

di (Diesel)

KW (HP)

- (-)
85 (115)

2.0 litre KW (HP) 103 (140) 100 (136) 103 (140)

Audi (Diesel) A4 [04-07]

64

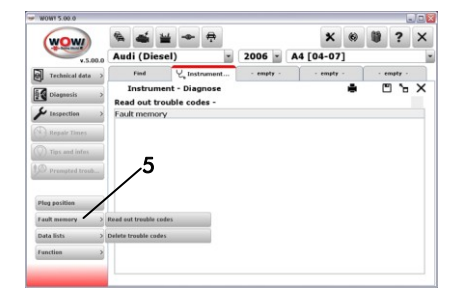

# 1 Descrizione hardware

- 1. Spina 16-pin OBD (SAE J1962) con illuminazione incorporata
- **2.** L'indicatore policromo mostra lo stato della connessione e della comunicazione

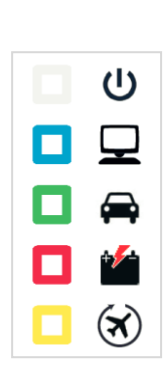

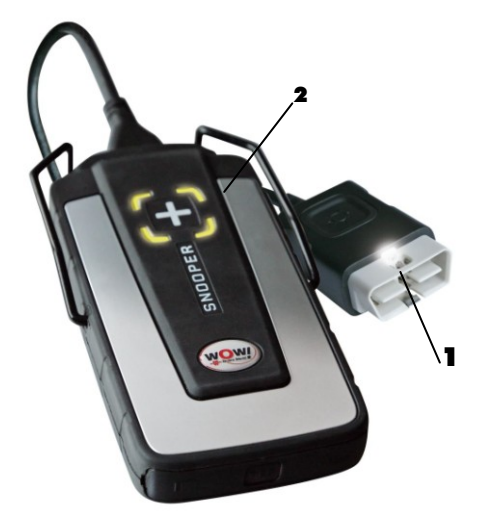

- Slot per scheda Micro SD Per le memory card di tipo Micro SD
- Tasto Flight Recorder (registration dati) per Start/Stop e impostazione di un contrassegno (Trigger) durante la registrazione del Flightrecorder
- 5. Porta USB

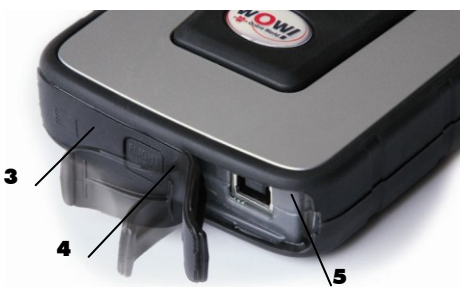

# 1.1 Descrizione segnale Indicatore

| Funzione                                                  | Colore                                       | Commento                                                                                                    | Suono                                                   | Descrizione<br>suono                                                                       |
|-----------------------------------------------------------|----------------------------------------------|----------------------------------------------------------------------------------------------------|---------------------------------------------------------|--------------------------------------------------------------------------------------------|
| Tensione                                                  | Bianco                                       | Luce fissa per alimentazione di<br>tensione                                                                                                    |                                                         | Silenzioso                                                                                 |
| Collegamento<br>a PC                                      | Blu                                          | Per connessione USB o Bluetooth                                                                                                    |                                                         | Silenzioso                                                                                 |
| Diagnosi                                                  | Verde / blu                                  | A sessione di diagnosi attiva<br>Verde/blu alternati (50%)                                                                                                    |                                                         | Silenzioso                                                                                 |
| Diagnosi<br>collegamento<br>a PC perso                    | Verde / blu<br>Iampeggiante                  | Il collegamento a PC perso viene<br>visualizzato solo con diagnosi attiva                                                                                           | Segnale<br>acustico!<br>Collega-<br>mento a<br>PC perso | 4 brevi segnali<br>ad alto volume                                                          |
| Livello batteria<br>basso                                 | Colore<br>attuale /<br>rosso<br>lampeggiante | Tensione / livello batteria basso<br>Collegamento a PC / livello batteria<br>basso<br>Flight recorder / livello batteria basso<br>Diagnosi / livello batteria basso | Segnale<br>acustico!<br>Livello<br>batteria<br>basso    | 4 brevi segnali<br>a basso<br>volume                                                       |
| Livello batteria<br>basso e<br>collegamento<br>a PC perso | Verde, rosso<br>e blu<br>lampeggiante        |                                                                                                    |                                                         | 4 segnali<br>acustici a basso<br>volume, pausa,<br>4 segnali<br>acustici ad alto<br>volume |
| Flight recorder<br>Start OK                               | Giallo                                       | Sessione Flight recorder iniziata, i<br>dati non vengono salvati (la<br>comunicazione viene instaurata)                                                             | Conferma<br>FR Start                                    | Segnale<br>acustico lungo<br>a basso<br>volume                                             |
| FR Start non<br>OK                                        | -                                            | Nessuna configurazione FR valida                                                                                                    | Conferma<br>FR<br>nessuna<br>configura-<br>zione        |                                                                                            |
| FR Stop                                                   | -                                            | Arresta la sessione Flight recorder                                                                                                    | Conferma<br>FR Stop                                     | Segnale<br>acustico lungo<br>a basso<br>volume                                             |
| Registrazione<br>dati FR                                  | Luce a<br>scorrimento<br>gialla              |                                                                                                    |                                                         | Silenzioso                                                                                 |

| Registrazione<br>dati FR -<br>nessuna<br>risposta valida | -     | Nessuna risposta valida tra<br>10 domande ECU                | Segnale<br>acustico!<br>FR<br>nessun<br>dato<br>valido  | 1 segnale<br>acustico breve<br>e a basso<br>volume |
|----------------------------------------------------------|-------|--------------------------------------------------------------|---------------------------------------------------------|----------------------------------------------------|
| FR Trigger                                               | -     | L'utilizzatore preme il tasto per<br>impostare il segnale    | Conferma<br>FR Trigger                                  | 1 segnale<br>acustico breve<br>e ad alto<br>volume |
| Nessun<br>firmware                                       | Rosso |                                                              |                                                         | Silenzioso                                         |
| Caricare<br>firmware                                     | Rosso | Lampeggia in funzione della<br>trasmissione dati             |                                                         | Silenzioso                                         |
| Interruttore di<br>comando                               | -     | Meccanismo di controllo, impedisce<br>che l'unità si arresti | Segnale<br>acustico!<br>Interrut-<br>tore di<br>comando | Segnali<br>acustici diversi                        |

## 1.2 Requisiti minimi per il computer

- Intel® Pentium® II 400 MHz (o simile)
- Windows 7, Windows Vista®, Windows 2000 SP4, Windows® XP(\*) SP3
- 512 MB RAM
- 1500 MB spazio libero su disco
- Screen con risoluzione 800 x 600
- DVD-unit
- Accesso a internet
- Bluetooth (SPP) o USB
- Microsoft .NET Framework 3.5
- Adobe Acrobat Reader 4.0 Prima o dopo la diagnosi
- Note! Entrambi i sistemi operativi a 32-bit e 64-bit sono supportati, si noti che 64-bit OS richiedono un trattamento speciale durante l'installazione del driver USB.
- Note! Il programma WOW! può essere avviato solo da amministratore o account con diritti utente limitati. Non è possibile avviare il programma da un account Guest.

# Dove posso trovare ulteriori programmi necessari

Microsoft .NET Framework 3.5 Adobe Acrobat Reader http://www.microsoft.com

http://www.adobe.com

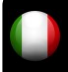

# 1.3 Dati tecnici

| Denominazione         | Snooper+                                                                                                    |  |  |
|-----------------------|----------------------------------------------------------------------------------------------------|--|--|
| N.Art.                | W071000000                                                                                                    |  |  |
| Descrizione prodotto  | Interfaccia di comunicazione veicolo per diagnosi multimarca.<br>Collegamento a PC via Bluetooth o USB.                                                                                                    |  |  |
| Presa di tensione     | 6-36 V, consumo elettrico max: 500 mA                                                                                                    |  |  |
| Dimensioni            | 180mm x 85mm x 30mm                                                                                                    |  |  |
| Peso                  | 0.48 kg                                                                                                    |  |  |
| Temperatura di lavoro | -20 °C - 70 °C                                                                                                    |  |  |
| Specifica dei cavi    | UL2517 16Cx26AWG + AL 6.8mm nero, estraibile (con 26pin D-Sub HD)                                                                                                    |  |  |
| Lunghezza cavi        | 1600 mm                                                                                                    |  |  |
| Presa                 | ISO 15031-3 (SAE J1962) con lampada LED (2 batterie CR1216)                                                                                                    |  |  |
| Specifica             | LED multicolor, cicalino, scheda micro SD, tasto trigger, USB tipo B, connettore OBD a 16 pin, illuminato                                                                                                    |  |  |
| Protocolli supportati | <ul> <li>ISO 9141-2</li> <li>ISO/DIS 11519-4 PWM – SAE J1850 PWM</li> <li>ISO/DIS 11519-4 VPW – SAE J1850 VPW</li> <li>ISO/DIS 14230-4 (Keyword 2000)(velocità 5 Baud)</li> <li>ISO/DIS 15765-4 (CAN)</li> </ul> |  |  |

## 1.4 Accessori

I seguenti accessori sono utilizzabili con lo Snooper+ e possono essere ordinati tramite il nostro Service Team.

| N. Art.      | Descrizione                                       | 0900 964 718<br>Kit cavi Snooper+ |
|--------------|---------------------------------------------------|-----------------------------------|
| 0900 200 650 | Adattatore a 2 poli Audi/VW                       | •                                 |
| 0900 200 651 | Adattatore a 14 poli Mercedes-Benz                | •                                 |
| 0900 200 652 | Adattatore a 10 poli Opel                         | •                                 |
| 0900 200 653 | Adattatore a 2 poli Peugeot*                      | •                                 |
| 0900 200 654 | Adattatore a 3+2 poli PSA                         | •                                 |
| 0900 200 655 | Adattatore a 12 poli Renault                      | •                                 |
| 0900 200 656 | Adattatore a 10 poli Saab                         | •                                 |
| 0900 200 657 | Adattatore a 3 poli Fiat*                         | •                                 |
| 0900 200 658 | Adattatore a 20 poli BMW                          | •                                 |
| 0900 200 659 | Adattatore a 38 poli Mercedes-Benz                | •                                 |
| 0900 200 660 | F.V.V. universal adapter for blinking diagnosis * | •                                 |
| 0900 200 917 | Adattatore elettrico Snooper+                     | •                                 |
| 0900 200 673 | Adattatore a 38 poli Iveco                        | •                                 |
| 0900 300 515 | Diagnosi adattatore sistema Bluetooth/USB         | •                                 |

\* Inoltre e`necessario il Poweradapter Alimentatore 0900 200 917

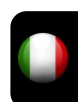

# 2 Primi passi

## Prima della diagnosi

Prima di lavorare con il sistema di diagnosi WOW! è necessario configurare lo Snooper e il software. WOW! I sistemi completi che comprendono un computer, sono già preconfigurati e registrati. In questo caso non è necessario effettuare altre impostazioni e si può iniziare subito a lavorare.

## 2.1 Installazione del software

Inserire il DVD in dotazione "**WOW**! **X.X.X**" nella relativa unità DVD del computer. L'installazione si avvia automaticamente dopo qualche secondo. Se non viene visualizzata la finestra di avvio, fare clic su **Avvio** > **Esegui**. Immettere **E**: \install.exe e fare clic su **OK**. La lettera "**E**" identifica un'unità DVD.

l singoli passi vengono descritti nel programma di installazione. Seguire le indicazioni. Dopo l'installazione completa del software, il programma si avvia automaticamente.

## 2.2 Registrazione del software

1. Fare clic su Registrazione (1)

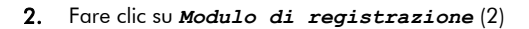

 I campi contrassegnati da \* sono obbligatori. Il numero cliente si trova ad es. sulla bolla di conseana.

Il nome utente e la password possono essere selezionati a piacere.

Prestare attenzione a quali caratteri scrivere in maiuscolo e quali in minuscolo.

Fare clic su **Avanti** (3)

| wow! \$ 86.0                                                                         | WO                            |                           |
|--------------------------------------------------------------------------------------|-------------------------------|---------------------------|
| 1                                                                                    | User name                     |                           |
|                                                                                      | Registration Cancel           | Login<br>Opline World     |
| wowi 5.00.0<br>Status of regin<br>Activated Registrations<br>Requested registrations | Registration Registration     | form Item selection       |
| Delete<br>Activation code                                                            | Print                         |                           |
| New dient number                                                                     | Activate<br>Registration form | 2                         |
| WOW! 5.00.0<br>Status of registr                                                     | ation Registration            | form Rem selection        |
| *Client no.<br>*Company                                                              | 3640000XX<br>Mustermann       |                           |
| *Address                                                                             | Musterstr.                    | *Town/city Musterstadt    |
| *Contact person                                                                      | Mustermann                    | county only instructional |
| *Telephone<br>E-mail                                                                 | 11111                         | Fax 1111                  |
| Registration code                                                                    | WOW-374-029-276-000000-87     | 21846                     |
| *User name                                                                           | *****                         | *Codeword ****            |
|                                                                                      |                               |                           |

 Selezionare un prodotto (4), e fare clic su Aggiungi (5).
 Stampate il modulo via (6) e contattare il proprio fornitore di servizi per il Registro di sistema.

- Una volta ricevuti il codice di abilitazione (7) e il numero cliente, inserirli negli appositi campi. Fare clic su *Abilitazione* (8). Fare clic su *Indietro* per visualizzare la maschera di registrazione.
- 6. Inserire il nome utente e la password. Fare clic su *Login*

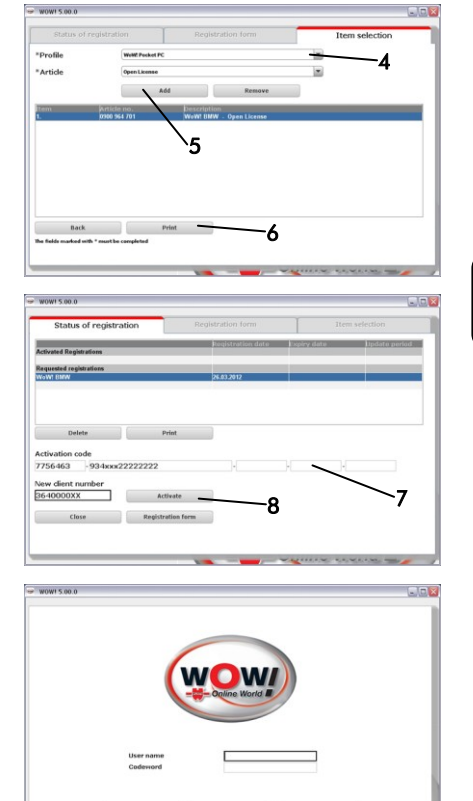

## 2.3 Impostazioni

1. Fare clic su Impostazioni (1)

# 

### Selezionare nella scheda Dispositivi Scatola di diagnosi

Selezionare SNOOPER+BT (2)
 Fare clic su Ricerca (3)
 Il collegamento allo Snooper+ viene
 configurato.
 L'utilizzo viene descritto dettagliatamente
 all'avviamento del programma. Seguire le
 indicazioni.

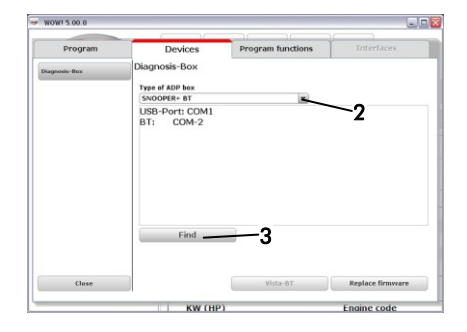

### 4. Installazione del driver

Quando lo Snooper+ viene collegato per la prima volta al computer, è necessario che siano installati i driver.

L'installazione guidata si avvia automaticamente. Se i driver non vengono trovati automaticamente, selezionare la directory di installazione WOW!, ad esempio:

C:\Programme\wow\ac\_diagnosis\_module\ drivers

C:\user\public (WIN7)

### 5. Schema di collegamento Snooper+

Collegare lo Snooper+ ad un veicolo tramite il connettore di diagnosi, in modo che venga garantita l'alimentazione di tensione. Collegare il computer tramite il cavo USB allo Snooper+.

Per aggiornare il firmware, lo Snooper+ dovrebbe essere collegato al computer mediante cavo USB.

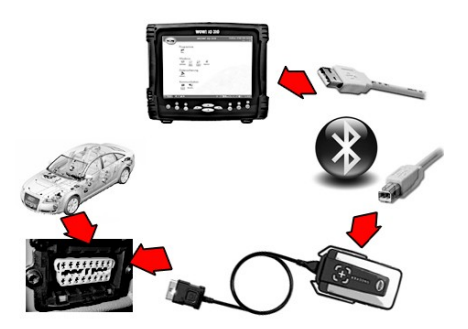

## 2.3.1 Aggiornamento firmware

Il firmware è il sistema operativo per lo Snooper+. Con la continua estensione delle funzionalità di diagnosi del software WOW!, è necessario di volta in volta un nuovo firmware. Questo potrà essere ottenuto on-line o tramite aggiornamento su DVD e dovrà essere registrato sullo Snooper+ dopo l'aggiornamento software.

 Selezionare Sostituisci firmware (1). L'applicazione è descritta in dettaglio nel esecuzione del programma. Si prega di seguire le istruzioni.

| Program       | Devices                                         | Program functions | Interfaces       |
|---------------|-------------------------------------------------|-------------------|------------------|
| Olagnasis-Box | Diagnosis-Box<br>Type of ADP box<br>SNOOPER+ BT |                   |                  |
|               | USB-Port: COM1<br>BT: COM-2                     |                   |                  |
|               | Find                                            |                   | 1                |
| Close         |                                                 | Vista-81          | Replace firmware |

# 3 Prima diagnosi

- Avviare il software WOW! facendo clic sulla relativa icona WOW! sul desktop. Nella schermata di avvio del programma WOW!, se richiesto, inserire il proprio nome utente e la password.
- 2. Selezione del veicolo

Selezionare il veicolo tra *Costruttore > Anno modello > Tipo* (1) Ulteriori informazioni sulla scelta del veicolo sono

contenute nelle Guide (2) e su www.wowportal.com

### 3. Selezione di sistema

Fare clic nel menu principale su *Diagnosi* (3) Selezionare il *Gruppo di sistema* e poi il *Sistema* da controllare.

### Esempio: Service > Strumenti.

È anche possibile avviare un *Rilevamento del sistema* (4) che individua tutti i sistemi installati nel veicolo e legge la memoria guasti.

4. Avviare la diagnosi mediante i Tasti funzione (5)

A seconda del sistema e del costruttore, le possibilità di diagnosi che offre il programma sono diverse.

- Posizione connettore
- Memoria errori
- Elenco dati
- Funzionen
- La successiva esecuzione della diagnosi è descritta nel programma. Seguire le indicazioni e descrizioni.

Questi sono solo i primi passi con il nuovo sistema di diagnosi WOW!. Per utilizzare appieno le funzionalità del sistema di diagnosi e informazione, si consiglia di seguire i nostri corsi di formazione. Per maggiori informazioni, si consiglia anche di consultare il manuale contenuto nel software in

dotazione. A tal fine, selezionare il pulsante Aiuto ? nella barra degli strumenti.

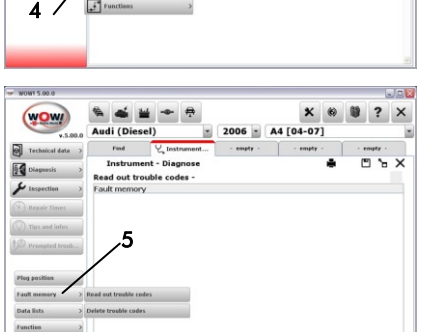

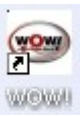

× 6

2006 × A4 [04-07]

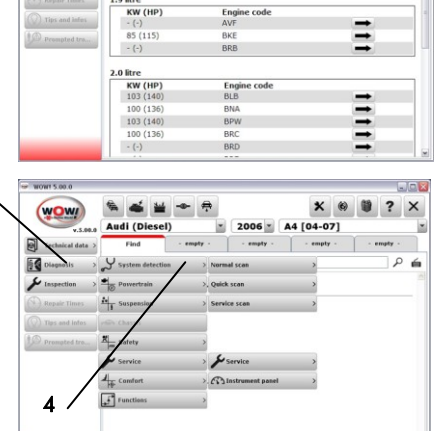

٠

S 🛋 🕍

3

di (Diesel)

Audi (Diesel) A4 [04-07]

# **Declaration of conformity**

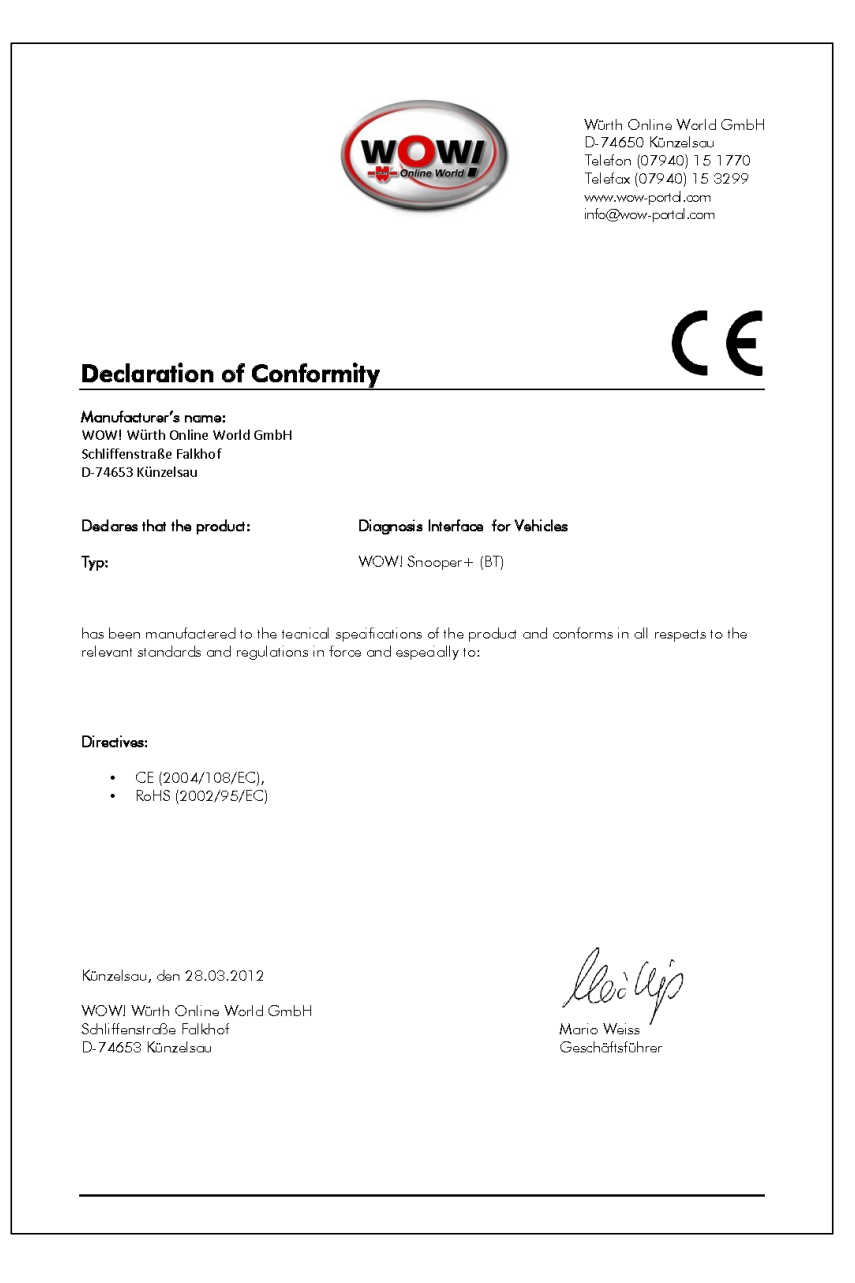

# International Offices

#### GERMANY

http://www.wow-portal.com

### AUSTRIA

Würth Handelsgesellschaft m.b.H. Würth Straße 1 3071 Böheimkirchen AUSTRIA +43 5 08242 0 +43 5 08242 5 33 33 e-Mail: info@wuerth.at htp://www.wuerth.at

#### BELGIUM

Würth België N.V. Everdongenlaan 29 2300 Turnhout # +32 14 445 566 # +32 14 445 567 e-Mail: info@wurth.be

#### BOSNIA AND HERZEGOVINA

WURTH BH d.o.o. Binjezevo bb 71240 Hadzici, BiH + 387 33 775 000 + 387 33 775 019 e-Mail: info@wurth.ba http://www.wurth.ba

### BULGARIA

Würth Bulgarien EOOD Mladost 4 Business Park Sofia 1 1715 Sofia + 359 2 965 99 55 + 4359 2 965 99 56 e-Mail: office@wuerth.bg htp://www.wuerth.bg

### CROATIA

Würth-Hrvatska d.o.o. Franje Lucica 23/III 10000 Zagreb CROATIA T+385 1 349 87 84 E+385 1 349 87 83 e-Mail: wurth.hrvatska@wuerth.com.hr http://www.wuerth.com.hr

#### CYPRUS

Wurth Cyprus Ltd. 4, Vitona Str. 2033 Strovolos Industrial Estate 2083 Lefkosia ☎+357 22 512 086 ➡+357 22 512 091 e-Mail: wuerthcy@cytanet.com.cy

### CZECH REPUBLIK

Würth, spol. s r.o. Prumyslová zóna Neprevázka 137 29301 Mladá Boleslav +420 326 345 111 +420 326 345 111 e-Mail: info@wuerth.cz

#### DENMARK

Würth Danmark A/S Montagevej 6 DK-6000 Kolding T +45 79 323 232 - +45 79 323 242 e-Mail: mail@wuerth.dk http://www.wuerth.dk

#### FRANCE

Würth France SA Z.I. Ouest Rue Georges Besse - BP 13 67158 Erstein Cedex **13** +33 3 88 645 300 +33 3 88 64 60 94 http://www.wurth.fr

#### Assistance technique WOWI

+33 3 88 64 54 42 du lundi au vendredi de 8h00 à 12h00 et de 13h30 à 17h00

#### **GREAT BRITAIN**

Würth U.K. Ltd. 1 Centurion Way Erith Kent DA 18 4 AE 2 + 44 208 319 60 00 - + 44 208 319 64 00 e-Mail: info@wurth.co.uk htp://www.wurth.co.uk

#### GREECE

 Würth Hellas S.A.

 23rd Klm. National Road

 Athens-Lamia

 145 68 Krioneri

 145 68 Krioneri

 145 68 Interiment

 145 68 Interiment

 145 68 Krioneri

 145 68 Krioneri

 145 68 Krioneri

 145 68 Krioneri

 145 68 Krioneri

 145 68 Krioneri

 145 68 Krioneri

 145 68 Krioneri

 145 68 Krioneri

 145 68 Krioneri

 145 68 Krioneri

 145 68 Krioneri

 145 68 Krioneri

 145 68 Krioneri

 145 68 Krioneri

 145 68 Krioneri

 145 68 Krioneri

 145 68 Krioneri

 145 68 Krioneri

 145 68 Krioneri

 145 68 Krioneri

 145 68 Krioneri

 145 68 Krioneri

 145 68 Krioneri

 145 68 Krioneri

 145 68 Krioneri

 145 68 Krioneri

 145 68 Krioneri

 145 68 Krioneri

 145 70 Krioneri

 145 70 Krioneri

 145 70 Krioneri

 <

#### HUNGARY

 Würth Szereléstechnika KFT

 Gyár utca 2

 2040 Budaörs

 ☎+36 23 418 130

 급+36 23 421 777

 e-Mail: wuerth@wuerth.hu

 http://www.wuerth.hu

### IRELAND

Würth Ireland Ltd. Monaclinoe Industrial Estate Ballysimon Road Limerick + 353 61 430 200 + 353 61 412 428 e-Mail: cs@wuerth.ie http://www.wuerth.ie

### ISRAEL

### ITALY

+39 0471 827 789

#### MACEDONIA

Wuerth - Macedonia d.o.o.e.l. ul. Prvomajska b.b. 1000 Skopje → +389 2 272 80 80 → +389 2 272 88 72 e-Mail: contact@wurth.com.mk http://www.wurth.com.mk

#### NETHERLANDS

Würth Nederland B.V. Het Sterrenbeeld 35 5215 MK 's-Hertogenbosch Postbus 344 5201 AH 's-Hertogenbosch +31 73 6 291 911 +31 73 6 291 921 e-Mail: info@wurth.nl http://www.wurth.nl

#### NORWAY

Würth Norge AS Morteveien 12, Gjellerasen Naeringspark 1481 Hagan T+47 464 01 500 H+47 464 01 501 e-Mail: kontakt@wuerth.no htp://www.wuerth.no

#### POLAND

Würth Polska Sp. z o.o. u. Plochocinska 33 03-044 Warszawa 148 22 5 102 000 1+48 22 5 102 001 1+48 22 5 102 001 1+62://www.wurth.pl

### SERBIA

Wurth d.o.o. Pancevacki put 38 11210 Krnjaca - Beograd + 381 11 2 078 200 + 381 11 2 078 225 e-Mail: office@wurth.co.yu http://www.wurth.co.yu

#### SLOVAKIA

Würth s.r.o. Pribylinská ul. c. 2 83255 Bratislava 3 1 + 421 2 49 201 211 - + 421 2 49 201 299 e-Mail: wurth@wurth.sk

### SWITZERLAND

Würth AG Dornwydenweg 11 4144 Arlesheim **11** +41 61 705 91 11 +41 61 705 94 94 e-Mail: info@wuerth-ag.ch http://www.wuerth-ag.ch

#### SOUTH AFRICA

Wuerth South Africa (Pty.) Ltd. P.O. Box 616 Isando 1600 Johannesburg +27 11 281 1000 +27 11 974 6169 e-Mail: wurthsa@wurth.co.za http://www.wurth.co.za TURKEY Würth Sanayi Ürünleri Tic. Ltd. Sti. Eski Silivri Caddesi No. 46 34535 Mimarsinan Büyükcekmece **T**+90 212 866 6200 +90 212 866 84 85 e-Mail: info@wurth.com.tr http://www.wurth.com.tr